# 異體字表資料庫使用簡介

2012年11月29日

本文件為異體字表資料庫的簡介,說明目前的收字情況、整體框架、 操作畫面概觀,並以實例示範如何進行異體字檢索,最後說明檢視檢 索結果時,如何進一步設定進階檢視功能。希望透過本文件,能讓使 用者快速地認識本資料庫之各項特色。

異體字表資料庫網址: <u>http://xiaoxue.iis.sinica.edu.tw/variants</u>

#### 目錄

| — 、 | 系統簡介   | . 1 |
|-----|--------|-----|
| 二、  | 操作畫面概觀 | . 1 |
|     | 系統選單   | . 2 |
|     | 檢索條件   | . 2 |
|     | 檢索結果   | . 4 |
|     | 連結與索引  | . 4 |
| 三、  | 簡易查詢   | . 6 |
|     | 字號檢索   | . 7 |
|     | 字形檢索   | . 7 |

|   |   | 只顯示漢語大字典的異體字表8 |
|---|---|----------------|
| 四 | • | 進階檢視           |
|   |   | 以全版畫面顯示檢索結果10  |
|   |   | 調整每頁顯示字數11     |
|   |   | 調整字形大小         |
|   |   | 同一字形又見於多個字號13  |
| 五 | ` | 快速取得操作指引14     |

## 一、系統簡介

「異體字表資料庫」是一個為方便檢索異體字而設計的線上資料庫, 本資料庫提供可查詢異體字共 12907 組,收錄字形共 39996 個;主要 根據徐中舒先生主編之《遠東·漢語大字典》<sup>1</sup>異體字表為基礎,並 參考其他字書擴編。

### 二、操作畫面概觀

整個操作畫面的概觀,共分為4大區塊,分別是:

- 系統選單
- 檢索條件
- 檢索結果
- 連結與索引

<sup>&</sup>lt;sup>1</sup> 徐中舒:《遠東·漢語大字典》(全八冊)〈臺北:遠東圖書公司,1991年〉

異體字表資料庫使用簡介

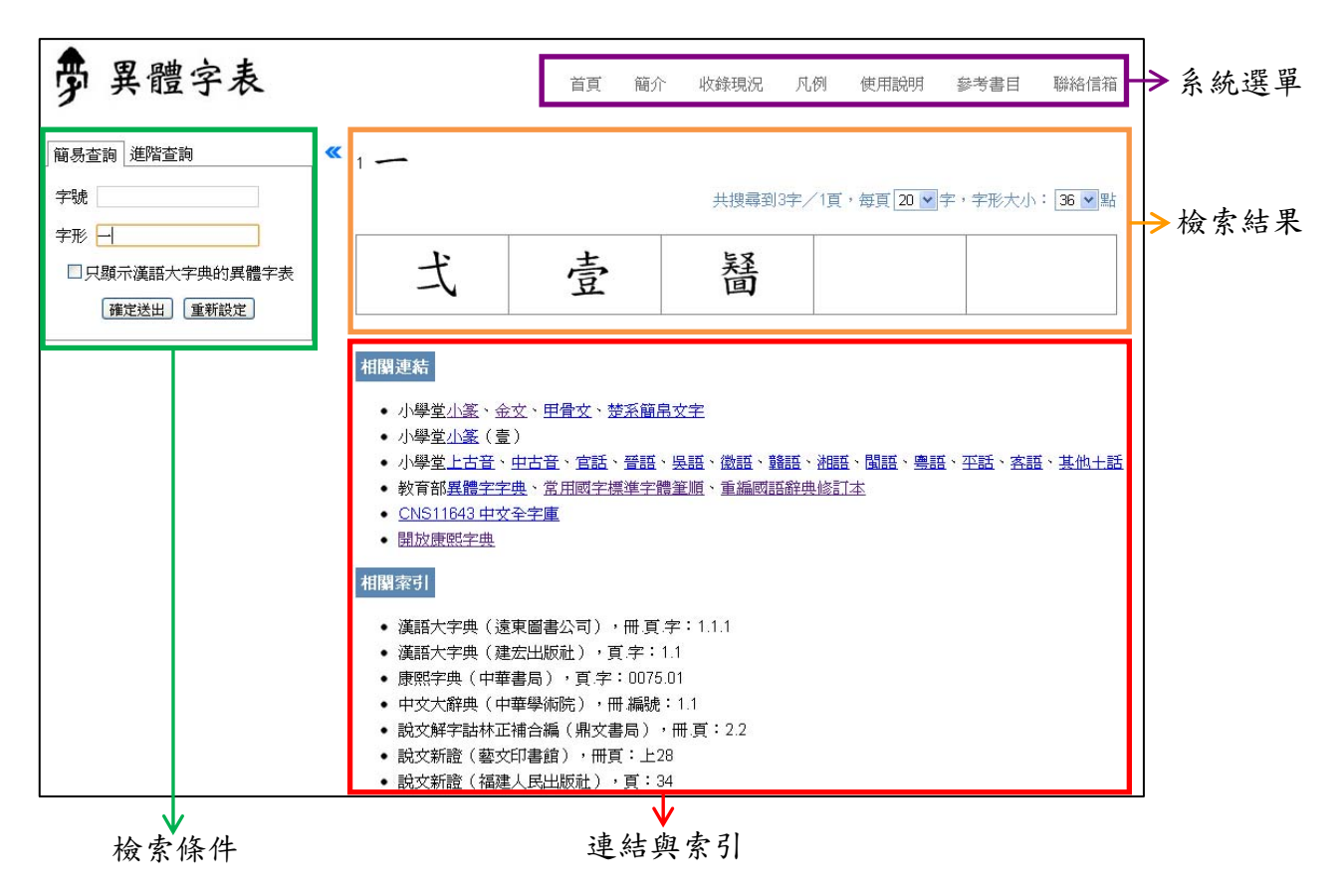

#### 系統選單

系統選單的內容主要為系統簡介、收錄現況、凡例、使用說明、參考 書目等與系統相關之說明。

以滑鼠點選需要查看的部分,相關說明即會出現在下方的區塊。

|                                      | 首頁  | 簡介   | 收錄現況 | 凡例 | 使月 | 目說明 | 參考書   | Ē       | 聯絡信箱  |
|--------------------------------------|-----|------|------|----|----|-----|-------|---------|-------|
| <b>收錄現況</b><br>共收錄異體字12906組,字形39996個 |     |      |      |    |    |     |       | 39996個。 |       |
|                                      |     |      | 字書   |    |    | 維   | 擻     |         | 字數    |
|                                      | 漢語大 | 字典異體 | 字表   |    |    |     | 12208 |         | 36368 |
|                                      | 其他  |      |      |    |    |     | 698   |         | 3628  |

### 檢索條件

「異體字表」資料庫標題之下,可設定異體字表的檢索條件。異體字表的查詢可分為「簡易查詢」和「進階查詢」兩項,但「進階查詢」

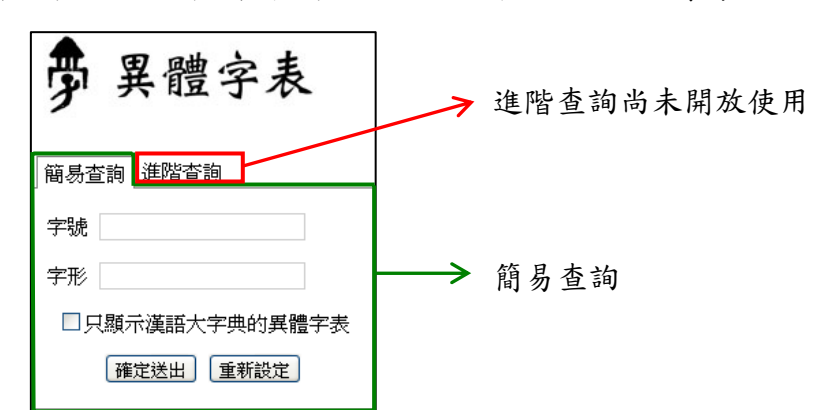

功能尚在開發中,未對外開放;故目前僅提供「簡易查詢」功能。

當設定完檢索條件後,按下「確定送出」,檢索結果即會呈現在右方

區塊。

| ₱ 異體字表                      | 首頁                | 簡介 收錄              | 現況 凡例 1                     | 東用説明 参考            | 書目 聯絡信箱     |
|-----------------------------|-------------------|--------------------|-----------------------------|--------------------|-------------|
| 簡易查詢 進階查詢 ≪<br>字號<br>字形 資   | 7163 箕            | 共!<br>最初頁          | 嬰尋到21字/2頁,<br><b>1</b> 2下一頁 | 毎頁 20 💌 字,字<br>最末頁 | 形大小: 36 💌 點 |
| □只顯示漢語大字典的異體字表<br>確定送出 重新設定 | 域                 | 团                  | Ń                           | 度                  | 匪           |
| 7                           | 鈫                 | 其                  | 具                           | 具                  | 異           |
|                             | 员                 | 员灾                 | 己其                          | 贤                  | 笞           |
|                             | 笄                 | 筃                  | 異                           | 駬                  | 嬰           |
|                             |                   | 最初頁                | <b>1</b> 2 下一頁              | 最末頁                |             |
|                             | 相關連結              |                    |                             |                    |             |
|                             | ● 小學堂 <u>小篆</u> 、 | ・金文、 <u>甲骨文</u> 、数 | 甚系簡帛文字                      |                    |             |

若想清除已輸入的檢索條件,按下「重新設定」按鈕,即會清空所有檢索條件的欄位內容。

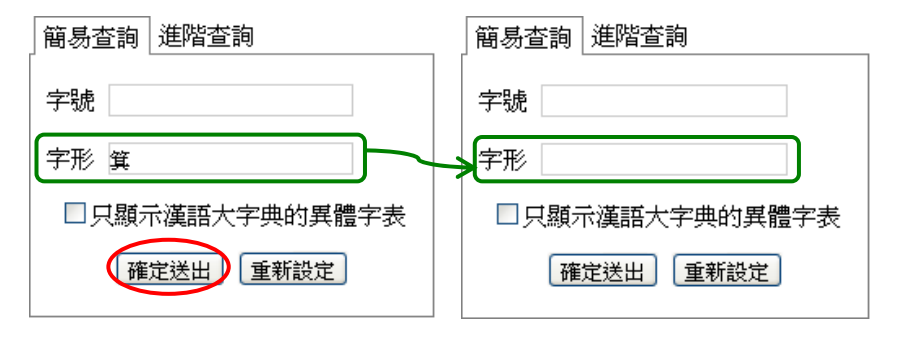

#### 檢索結果

操作畫面的右方用於顯示檢索結果,檢索結果包括字號、字頭、異體

字。

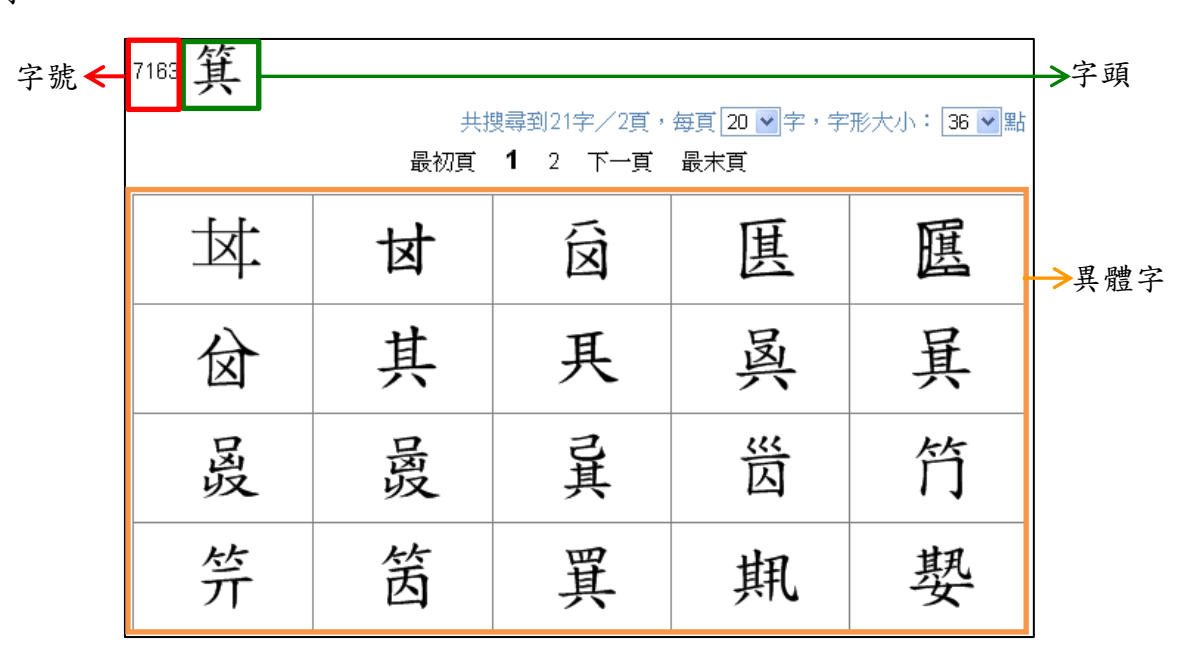

本表採用由主體字統領異體字的編排方法,故將主體字列為字頭,同一主體字統領的各類異體字則表列於主體字底下。

#### 連結與索引

檢索結果的下方會列出與檢索字頭相關的連結與索引,分為「相關連 結」與「相關索引」兩部分。

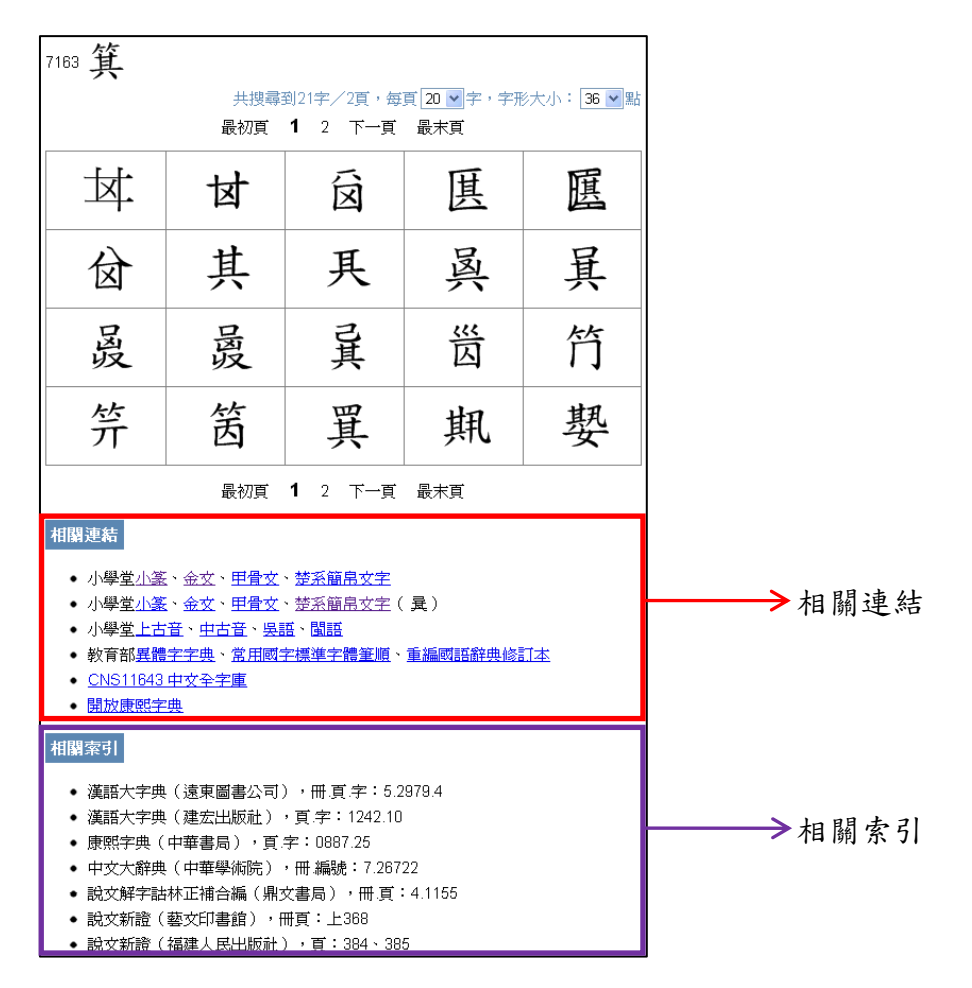

相關連結會列出與檢索字頭相關的網頁連結,以滑鼠點選要查看的超連結,即會開啓新的網頁,使用者可檢視所檢索的字頭在其他網頁上的資訊。

| 脅 小篆       |      | лп   | RA CHRA      | 0.81 (2.01189) | 自当意日                                    |
|------------|------|------|--------------|----------------|-----------------------------------------|
| » 3001 箕   | (甘、湯 | いは、す | <b>է、</b> 匪) |                |                                         |
| <b>≜</b>   | ŧ    | ∀    | Ŗ            | )(<br>Ø        | (1) (1) (1) (1) (1) (1) (1) (1) (1) (1) |
| 183<br>193 | 2    | 脱文古文 | 說文書文         | 融交古文           | 說文權文                                    |
| E          | 5    |      |              |                |                                         |

相關索引則會列出檢索字頭在各字書上的索引資料,使用者手邊若有

該字書,即可根據此索引查閱;相關索引的格式為:「書名(出版項), 索引格式:索引資料」。

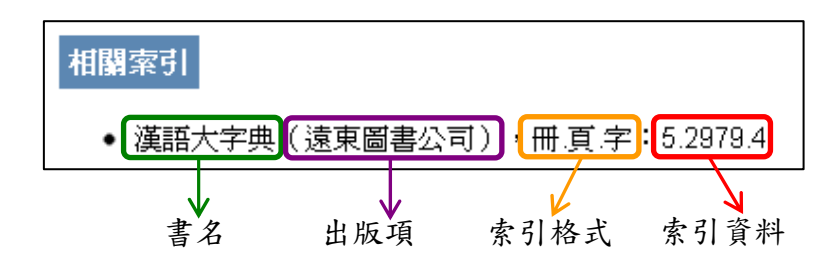

#### 三、簡易查詢

本資料庫是以《遠東·漢語大字典》異體字表之收字為基礎,因此簡 易查詢即是針對此表各字頭與異體字的屬性資料進行檢索。 簡易查詢包括「字號」、「字形」兩個檢索欄位,以及「只顯示漢語大 字典的異體字表」一個篩選欄位。

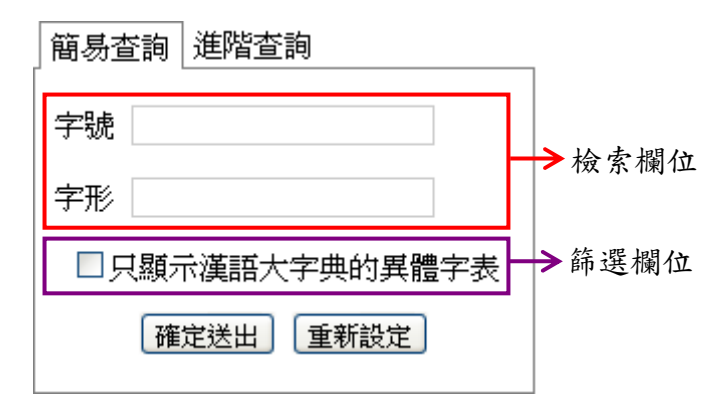

由於本資料庫目前只提供單一字頭查詢,若兩個檢索欄位的資料所對 應的字頭不同時,則查無資料;因此若非特殊情形,使用者在輸入檢 索條件時,「字號」、「字形」兩個檢索欄位只須擇一輸入即可。 以下將分別以範例介紹異體字表的字號、字形之檢索方式,以及篩選 欄位的使用方式。

#### 字號檢索

字號乃是字頭在《遠東·漢語大字典》異體字表中的字序,依該書之 字頭出現順序為 1~12208 號; 12208 號以後則是參考其他字書擴編之 異體字組。例如,若想查詢《遠東·漢語大字典》異體字表排序 7163 的字頭資料,可在檢索條件中「字號」的欄位內輸入「7163」;按下 「確定送出」後,即可見到字號為「7163」的「箕」字底下所收錄的 異體字。

| 簡易查詢 進階查詢                      | 7163 箕 |           |                             |                    |             |
|--------------------------------|--------|-----------|-----------------------------|--------------------|-------------|
| 字號 7163                        |        | 共挑<br>最初頁 | 搜尋到21字/2頁,<br><b>1</b> 2下一頁 | 每頁 20 💙 字,字<br>最末頁 | 形大小: 36 💙 點 |
|                                | 域      | 团         | 囟                           | 度                  | 選           |
| 山只顯木裡語人子 典的 共 脑头衣<br>確定送出 重新設定 | 鈫      | 其         | 具                           | 具                  | 異           |
|                                | 员      | 员灾        | 己其                          | 贤                  | 符           |
|                                | 笄      | 筃         | 異                           | 規                  | 嬰           |

#### 字形檢索

字形指的是楷書字形,包含作為字頭的主體字及其下的所有異體字, 因此一個字頭可用來查詢的字形可能不只一個。例如,在檢索條件中 「字形」的欄位內輸入「一」或「弌」;按下「確定送出」後,皆可 見到字號為「1」的「一」字底下所收錄的異體字。

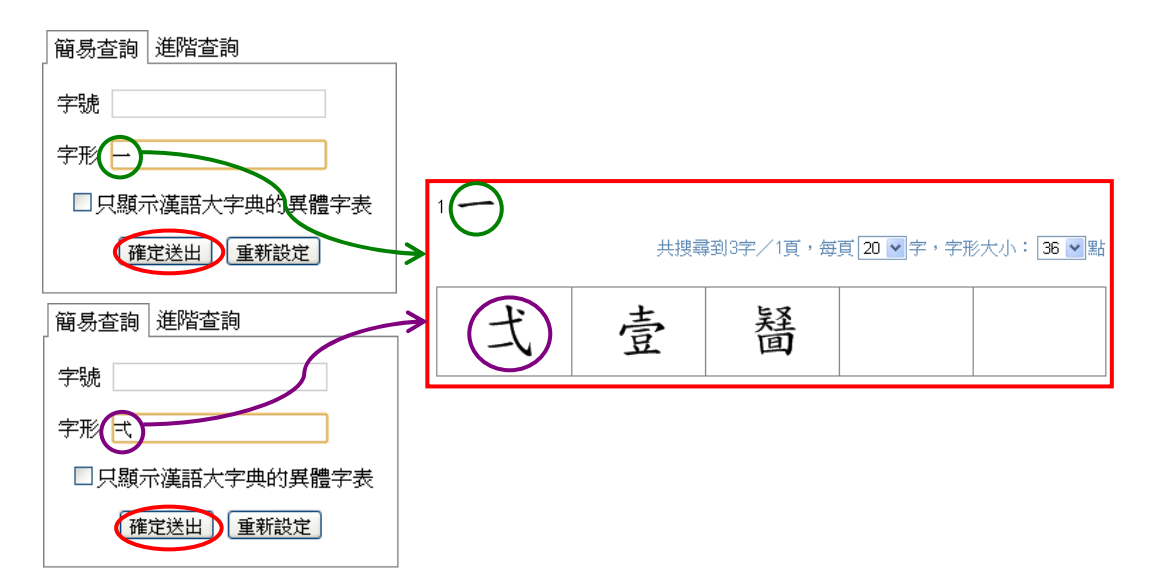

字形欄位除了可直接輸入單字外,若遇到不知如何輸入的生難字時, 亦可使用該字的構字部件來查詢,查詢時需在部件前後加括號;當部 件為部首的附形時,也可使用對應的部首來查詢,如:以「水」替代 「シ」、「人」替代「イ」。例如,想查詢「衢」字時,可在檢索條件 中「字形」的欄位內輸入(ジ智亍)或(水智亍);按下「確定送出」後, 皆可見到字號為「4051」的「衢」字底下所收錄的異體字。

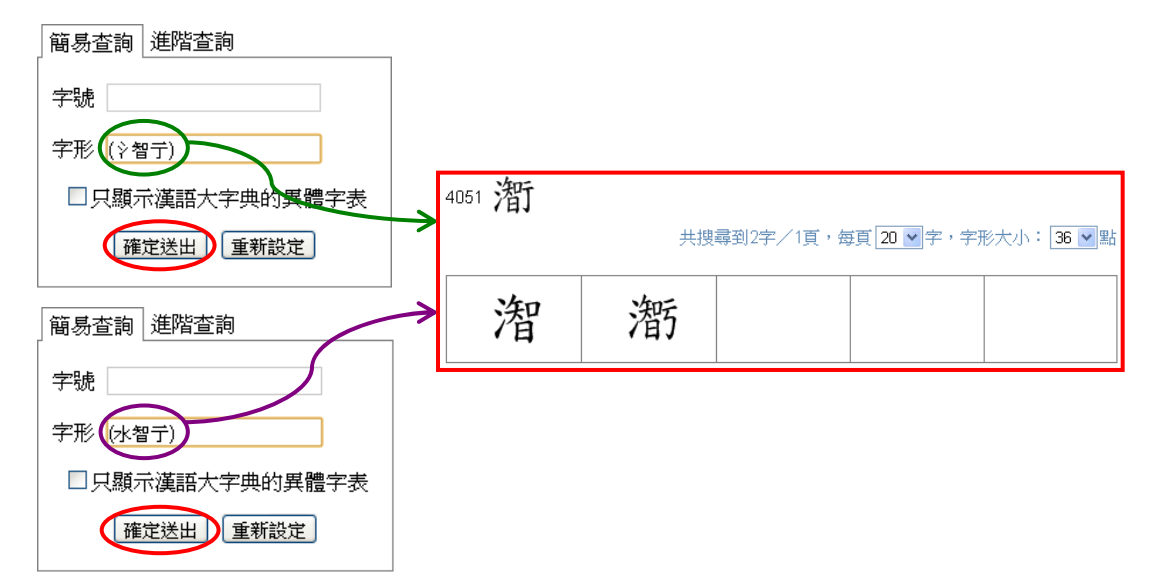

#### 只顯示漢語大字典的異體字表

本資料庫主要根據徐中舒先生主編之《遠東·漢語大字典》異體字表 中央研究院資訊科學研究所 為基礎,同時參考其他字書擴編;若使用者只想查詢《遠東·漢語大字典》異體字表所收錄的字形,只要將「只顯示漢語大字典的異體字 表」的核取方塊打勾後,再按下「確定送出」即可篩選出《遠東·漢 語大字典》異體字表收錄之異體字。

例如,在檢索條件中「字形」的欄位內輸入「箕」,未勾選「只顯示 漢語大字典的異體字表」,直接按下「確定送出」後,即可見到「箕」 字底下所收錄的 21 個異體字;但若勾選「只顯示漢語大字典的異體 字表」,再按下「確定送出」,則檢索結果只會顯示《遠東·漢語大字 典》異體字表所收錄的 18 個異體字。

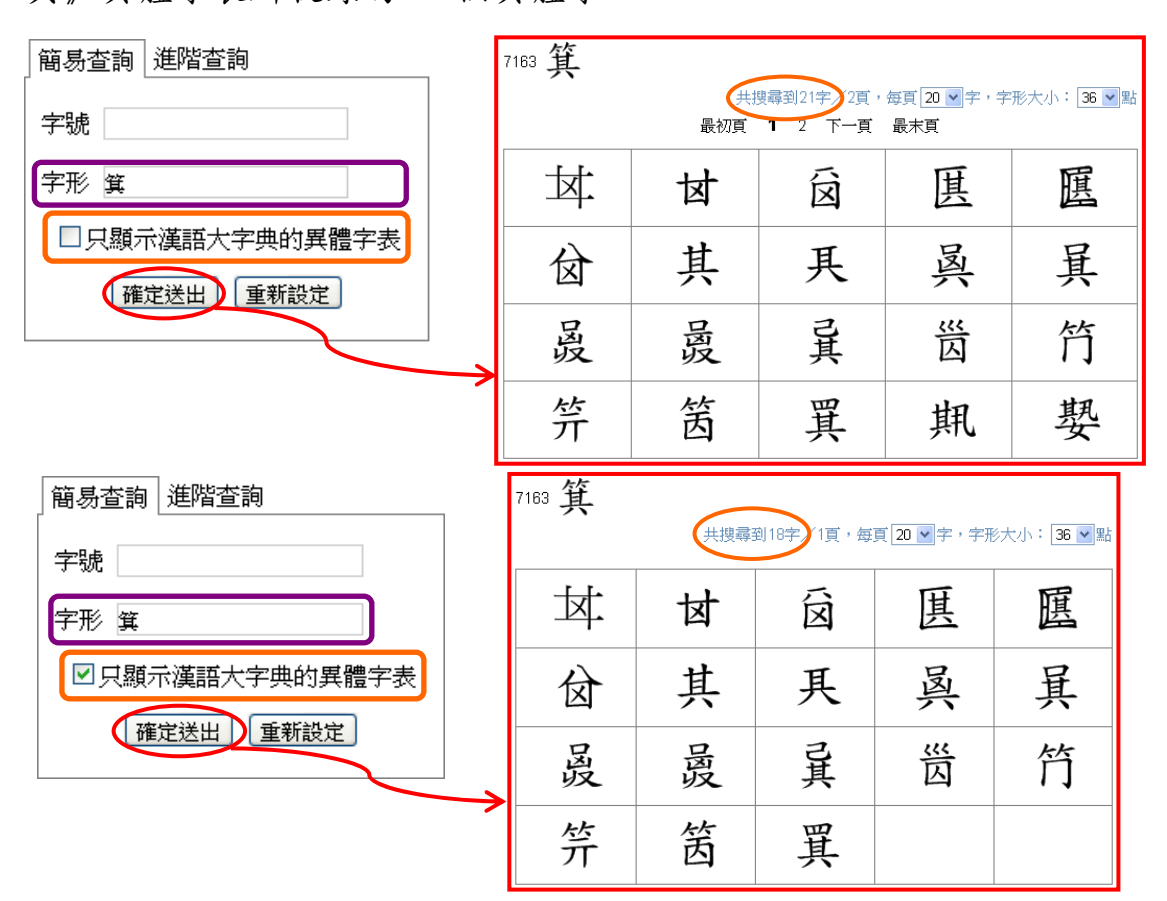

#### 四、進階檢視

檢索結果之呈現,可視情況再做進一步的顯示調整,比方說可用全版 畫面檢視結果,或調整字形大小。本節即是說明如何進一步地設定這 些進階的檢視功能。

#### 以全版畫面顯示檢索結果

在完成檢索之後,若希望畫面只顯示檢索結果,則可點擊檢索條件與 檢索結果之間的箭頭記號,將左側的檢索條件暫時隱藏,以較大之畫 面檢視檢索結果。

| ▶ 異體字表         |                 | 首頁 簡介 | 收錄現況 凡例                     | 使用說明 參                       | 考書目 聯絡信箱              |
|----------------|-----------------|-------|-----------------------------|------------------------------|-----------------------|
| 簡易查詢 進階查詢      | <b>9</b> 7163 箕 |       |                             |                              |                       |
| 字號<br>字形 質     |                 | 最初頁   | 共搜尋到21字/2]<br><b>1</b> 2下一頁 | 頁,每頁[ <u>20 ▼</u> ]字,<br>最末頁 | 字形大小: [ <u>36 💌</u> 點 |
| □只顯示漢語大字典的異體字表 | 4.1.            | 1 1   | ~                           | ш                            | E                     |
| 確定送出重新設定       |                 | 团     | 区                           | 甚                            | 遇                     |
|                | 囟               | 其     | 具                           | 呉                            | 昪                     |
|                | 吕灾              | 品収    | 己其                          | 甾                            | 笞                     |
|                | 笄               | 筃     | 異                           | 甁                            | 爂                     |

點擊箭號,可隱藏檢索條件,向左延伸檢索結果畫面。

若想恢復原本的檢索畫面,請再次點擊檢索結果左上方的箭頭記號, 即可恢復顯示檢索條件。 點擊箭號,可恢復顯示原本的檢索條件。

| A P | 異體字表   |    | 首頁 簡介 收                                              | 錄現況 凡例 使用說                   | 明 參考書目 聯絡信箱     |
|-----|--------|----|------------------------------------------------------|------------------------------|-----------------|
|     | 7163 箕 | 最初 | 共担<br>2171月17日 一 一 一 一 一 一 一 一 一 一 一 一 一 一 一 一 一 一 一 | 捜尋到21字∕2頁,毎頁 20<br><b>末頁</b> | ▼字,字形大小: 36 ▼ 點 |
|     | 其      | 过  | 囟                                                    | 度                            | 匪               |
|     | 쉾      | 其  | 具                                                    | 奥                            | 具               |
|     | 因奴     | 员灾 | 己其                                                   | 贤                            | 符               |
|     | 笄      | 筃  | 異                                                    | 規                            | 嬰               |

#### 調整每頁顯示字數

在檢索結果的右上方,有個「每頁顯示字數」的設定區,目前系統預 設為每頁 20 字,但使用者可依個人使用習慣或配合螢幕大小自行調 整,可設定的範圍為每頁 5 字~每頁 50 字,每增 5 字為一級。例如, 若以筆記型電腦使用本資料庫,想讓每頁顯示字數減少為 10 字,只 要以滑鼠點選「每頁顯示字數」設定區的下拉清單,然後點選「10」 即可。

| 7163 箕 |     |                  | •                                 |           | 點擊向下           |
|--------|-----|------------------|-----------------------------------|-----------|----------------|
|        | 息切百 | 共搜尋到21字/2]       | 頁,每頁 <mark>20▼字··</mark><br>粤士百 5 | 字形大小: 📴 🖬 | →箭號,即可<br>目的工力 |
|        | 取忉貝 | I 2  ·─ <u>↓</u> | 取不具 <u>10</u><br>15               |           | 用 合 下 拉        |
| 其:     | 团   | 囟                | 20<br>25<br>30                    | Œ         | 清単。            |
|        | H   | Ħ                | 40<br>45                          | 日         | ▲在下拉清          |
|        | 丹   | 代                | 150                               | 具         | 单个,            |
| 品段     | 员   | 己其               | 资                                 | 符         |                |
| 笄      | 筃   | 異                | 規                                 | 爂         |                |

### 調整字形大小

在檢索結果的右上方,有個「字形大小」的設定區,目前系統預設字 形大小為 36 點,但使用者可依個人使用習慣、字形複雜度或配合螢 幕大小自行調整,可設定的字形大小範圍為 16 點~72 點。例如,檢 索「箕」字,為了看清字形想將字形放大為 72 點,只要以滑鼠點選 「字形大小」設定區的下拉清單,然後點選「72」即可。

| 7163 箕    |     |                              |                    | •                          | 】 點擊向下箭          |
|-----------|-----|------------------------------|--------------------|----------------------------|------------------|
|           | 最初頁 | 共搜尋到21字/2]<br><b>1</b> 2 下一頁 | 頁,每頁 20 ♥字,<br>最末頁 | 字形大小: 36 🔾 茄<br>16<br>20   | ₩<br>● 下 拉 清     |
| <u>لم</u> | 团   | 囟                            | 度                  | 24<br>28<br>32<br>36<br>40 | 甲。               |
| 鈫         | 其   | 具                            | 呉                  | 44<br>48<br>54<br>60<br>66 | 在下拉清單<br>中,點選 72 |
| 员         | 虽灾  | 己其                           | 贤                  | <sup>72</sup><br>门         | 即可。              |
| 笄         | 筃   | 異                            | 規                  | 爂                          |                  |

#### 同一字形又見於多個字號

由於同一個字可能重見於多個字號之下,當使用者以「字形」為條件 檢索時,則檢索結果會先顯示以該字為字頭者,另於其字號後括號標 註又見於哪個字號,使用者可點選字號連結切換檢視字形。

例如,在檢索條件中「字形」的欄位內輸入「其」字;按下「確定送 出」後,會查出字號為「475」,以「其」字為主體字的異體字表;但 在字號「475」後可見到「(又906、4801、7163)」字樣,表示「其」 字同時也被收錄於字號「906」、「4801」和「7163」下,此時若以滑 鼠左鍵點擊「906」即可連結至字號「906」的檢索結果,便知「其」 字除了當主體字外,也為字號「906」的「基」字之異體字;若想再 重回字號「475」觀看字形,同樣只須以滑鼠左鍵點擊「475」即可。

| 475 (핏908               | 4801 • 7163)                     | (E)     | 出擊字號即可    | 連結。                       |                                                          |  |  |  |
|-------------------------|----------------------------------|---------|-----------|---------------------------|----------------------------------------------------------|--|--|--|
|                         | 906(又475、4801、                   | 7163) 基 | 共搜尋到5字/   | 1頁,每頁 20 💙 字,             | 字形大小: 36 💌 點                                             |  |  |  |
|                         | (İ)                              | 至       | 亓上        | 垦                         | 璂                                                        |  |  |  |
| 906 (又 <mark>475</mark> | 906 (又475) 4801、7163) 基點擊字號即可連結。 |         |           |                           |                                                          |  |  |  |
|                         | 475(又906、4801、                   | 7163) 其 | 共搜尋到3字/1] | 頁,每頁 <mark>20 ∨</mark> 字, | 字形大小: <mark>36                                   </mark> |  |  |  |
|                         | Л                                | 亓       | 畀         |                           |                                                          |  |  |  |

#### 五、快速取得操作指引

在異體字表資料庫中,在每個檢索欄位都可快速取得操作指引。開啟 方式為先將游標移至需開啟操作指引的欄位內,點擊滑鼠左鍵,此時 應可見到該欄位的輸入點在閃爍。接著按下鍵盤上的F1鍵,即可開 啟該欄位的操作指引。

例如,需開啟「字形」的操作指引時,請先將游標移至字形的欄位內, 點擊滑鼠左鍵,使欄位內的輸入點呈現閃爍狀態。

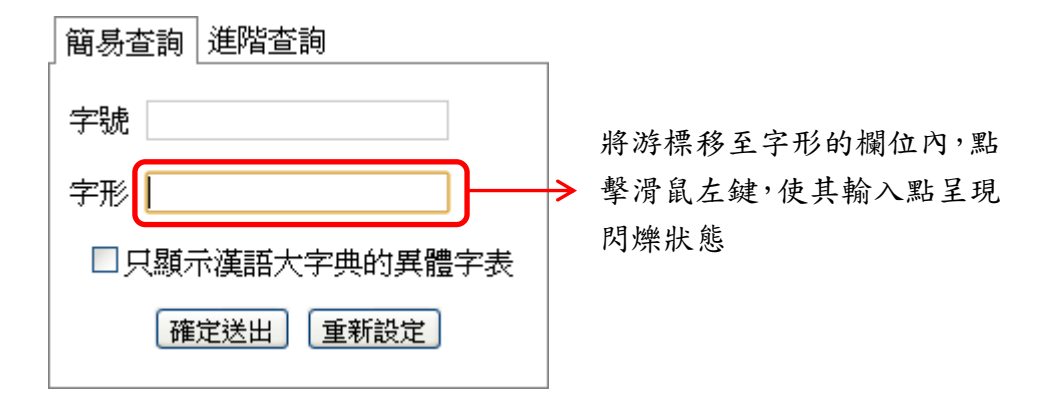

接著按下鍵盤的 F1 鍵,即可開啟字形的操作指引。

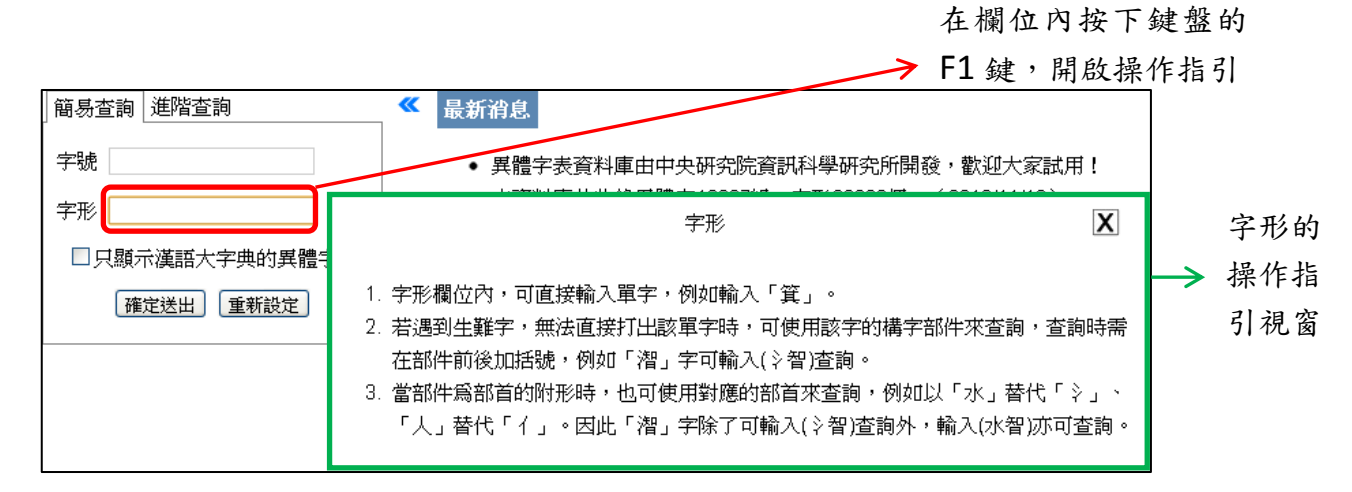

在操作指引的右上角可看到一個叉號,按下叉號即可關閉操作指引視

窗。

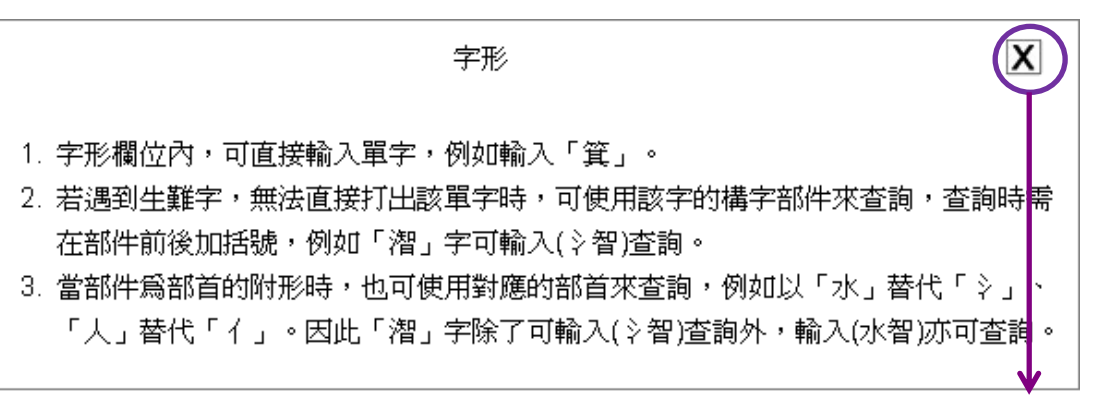

按下叉號, 關閉 操作指引視窗